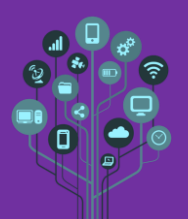

Zeria um título novo no final do teu diário de bordo de nome Guião 4.

Neste guião exploramos as redes com servidores. Em vez de existir um equipamento de rede a distribuir IPs (como em nossa casa), aqui será um serviço (DHCP Server) instalado num computador servidor que irá fazer esse papel. Este é o tipo de rede existente em organizações.

Abre o Packet Tracer e cria a seguinte rede estruturada.

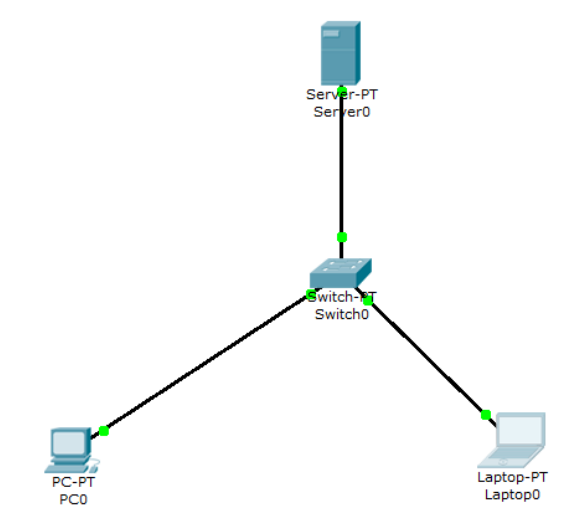

Neste caso a rede é semelhante à da escola. Os Switchs não são responsáveis por atribuir os IPs aos computadores (DHCP), mas sim o servidor. Neste caso diz-se que é um Switch sem gestão pelo que não necessita sequer de ter um IP, apenas serve para interligar equipamentos.

Acede ao servidor. Para que funcione existem duas configurações obrigatórias a realizar.

1. Atribuir um IP ao servidor.

Para isso em Config→Fast Ethernet adiciona um IP estático (fixo) ao servidor.

| 💐 Server0 |                    |                    |                   |                                 |  | >    |
|-----------|--------------------|--------------------|-------------------|---------------------------------|--|------|
| Physical  | Config             | Desktop            | Software/Services |                                 |  |      |
| GLOBAL ^  |                    | FastEthernet       |                   |                                 |  |      |
| Sett      | Settings           |                    | tus               |                                 |  | Or   |
| Algorithm | Algorithm Settings |                    | th                |                                 |  | Auto |
| SERVICES  |                    | O 10 Mbps          |                   | 100 Mbps                        |  |      |
| HT        | HTTP               |                    |                   |                                 |  | Auto |
| DH        | ICP                | Full Duplex        |                   | <ul> <li>Half Duplex</li> </ul> |  |      |
| DNS       |                    | MAC Address        |                   | 00E0.8E07.7EED                  |  | -    |
| SYSLOG    |                    | IP Cont            | figuration        |                                 |  |      |
| AA        | AAA                |                    | 5                 |                                 |  |      |
| NTP       |                    | Static             | 2                 |                                 |  |      |
| EMAIL     |                    | IP Address         |                   | 10.1.1.254                      |  |      |
| FTP       |                    | Subnet M           | 4ask              | 255.255.255.0                   |  |      |
| INTER     | RFACE              |                    |                   |                                 |  |      |
| FastEt    | hernet             | IPv6 Configuration |                   |                                 |  |      |
|           |                    | Link Loca          | al Address:       |                                 |  |      |
|           |                    | O DHCP             |                   |                                 |  |      |
|           |                    | O Auto             | Config            |                                 |  |      |
|           |                    | Static             | :                 |                                 |  |      |
|           |                    | IPv6 Add           | Iress             | /                               |  |      |
|           |                    |                    |                   |                                 |  |      |
|           |                    |                    |                   |                                 |  |      |
|           |                    |                    |                   |                                 |  |      |
|           |                    |                    |                   |                                 |  |      |
|           |                    |                    |                   |                                 |  |      |
|           |                    |                    |                   |                                 |  |      |
|           | -                  | -                  |                   |                                 |  | -    |

**Repara** que **utilizamos** uma gama de **IPs privados diferente** do que temos utilizado até agora. Estes são de **IPs** de **classe A** e máscara de classe C.

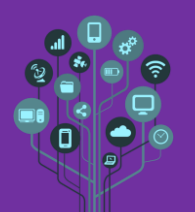

Packet Tracer

Guião Prático Nº 4

2. Configurar o servidor DHCP (atenção numa máquina real este serviço tinha primeiro de ser instalado).

Acede a **Config→DHCP** e **configura** uma **Pool** (isto quer dizer o conjunto de IPs a serem distribuídos). Neste caso vamos querer **distribuir 10 endereços** da rede **10.1.1.0**.

| 🥐 Server0          |                                                  |          |        |
|--------------------|--------------------------------------------------|----------|--------|
| Physical Config    | Desktop Software/Services                        |          |        |
| GLOBAL             | DHCP                                             |          |        |
| Algorithm Settings | Service   On  Off                                | ⊖ Off    |        |
| HTTP<br>DHCP       | Pool Name serverPool                             |          |        |
| TFTP               | Default Gateway 10.1.1.254                       |          |        |
| DNS                | DNS Server 0.0.0.0                               |          |        |
| SYSLOG             | Start IP Address : 10 1                          | 1        | 1      |
| NTP                | Subnet Mask: 255 255                             | 255      | 0      |
| EMAIL<br>FTP       | Maximum number 10                                |          |        |
| INTERFACE          | TFTP Server: 0.0.0.0                             |          |        |
| FastEthernet       | Add Save                                         | Remov    | е      |
|                    | Pool Name Default Gate DNS Serv Start IP Ad Subn | et Mask  | Max Nu |
|                    | serverPool 10.1.1.254 0.0.0.0 10.1.1.1 255.2     | 55.255.0 | 0 10   |
|                    |                                                  |          |        |
|                    | <                                                |          | >      |
|                    |                                                  |          |        |
|                    |                                                  |          |        |

K Configura o PCO e o LaptopO para receberem IPs automaticamente.

A Indica no teu diário de bordo os IPs de:

- 1. **PC0** IP \_\_\_\_\_
- 2. Laptop0 IP \_\_\_\_\_

Wamos expandir a nossa rede, tal como na escola. Neste caso vamos expandir via Wi-Fi adicionando Access Points (AP). Adiciona os seguintes equipamentos à tua rede inicial.

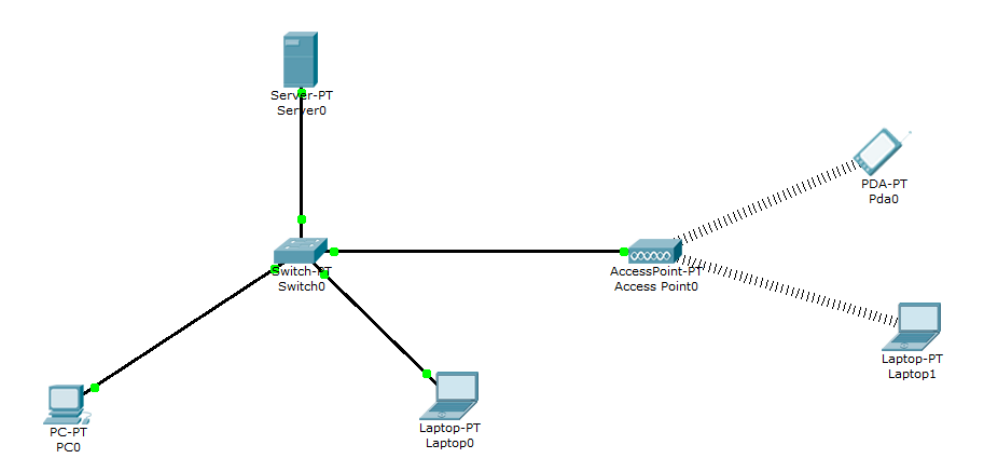

Neste momento tudo parece estar a funcionar. Como vês o switch apenas tinha mais uma porta livre e agora com a bridge Wi-Fi podemos expandir a nossa rede e poder adicionar mais do que um equipamento na rede. Contudo, a rede Wi-Fi está sem segurança o que não pode acontecer. Com o que aprendeste no último guião configura a bridge e os equipamentos que se ligam a ela para aceitar as seguintes medidas de proteção:

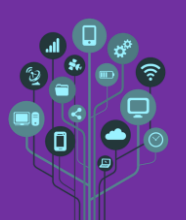

Packet Tracer

Guião Prático Nº 4

- 1. Mudar o SSID para Escola
- 2. Mudar a segurança da rede para WPA2-PSK encriptação tipo AES.
- 3. Mudar a password de acesso para Rcat0d0gas

Andica no teu diário de bordo os IPs de:

- 1. **PDA0** IP \_\_\_\_\_
- 2. Laptop1 IP \_\_\_\_\_

**Testa** a **ligação** entre o **PCO** e o **Laptop1** através do comando **ping**. Sucesso 
Insucesso 
e indica no teu diário de bordo qual o resultado.

A Chama o professor para avaliar.